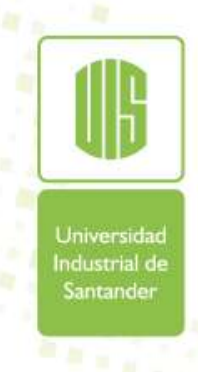

### PROCESO DE MATRÍCULA WEB

https://uis.edu.co/inicio/

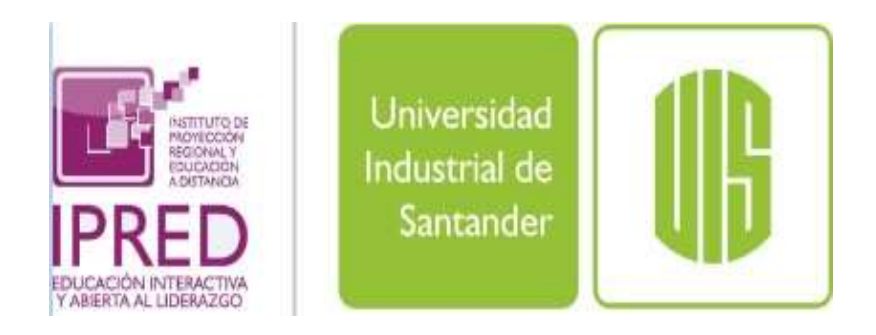

Ingrese a la página de la UIS: <u>https://uis.edu.co/inicio/</u> Luego dé clic en la opción "Estudiante"

Universidad Industrial de

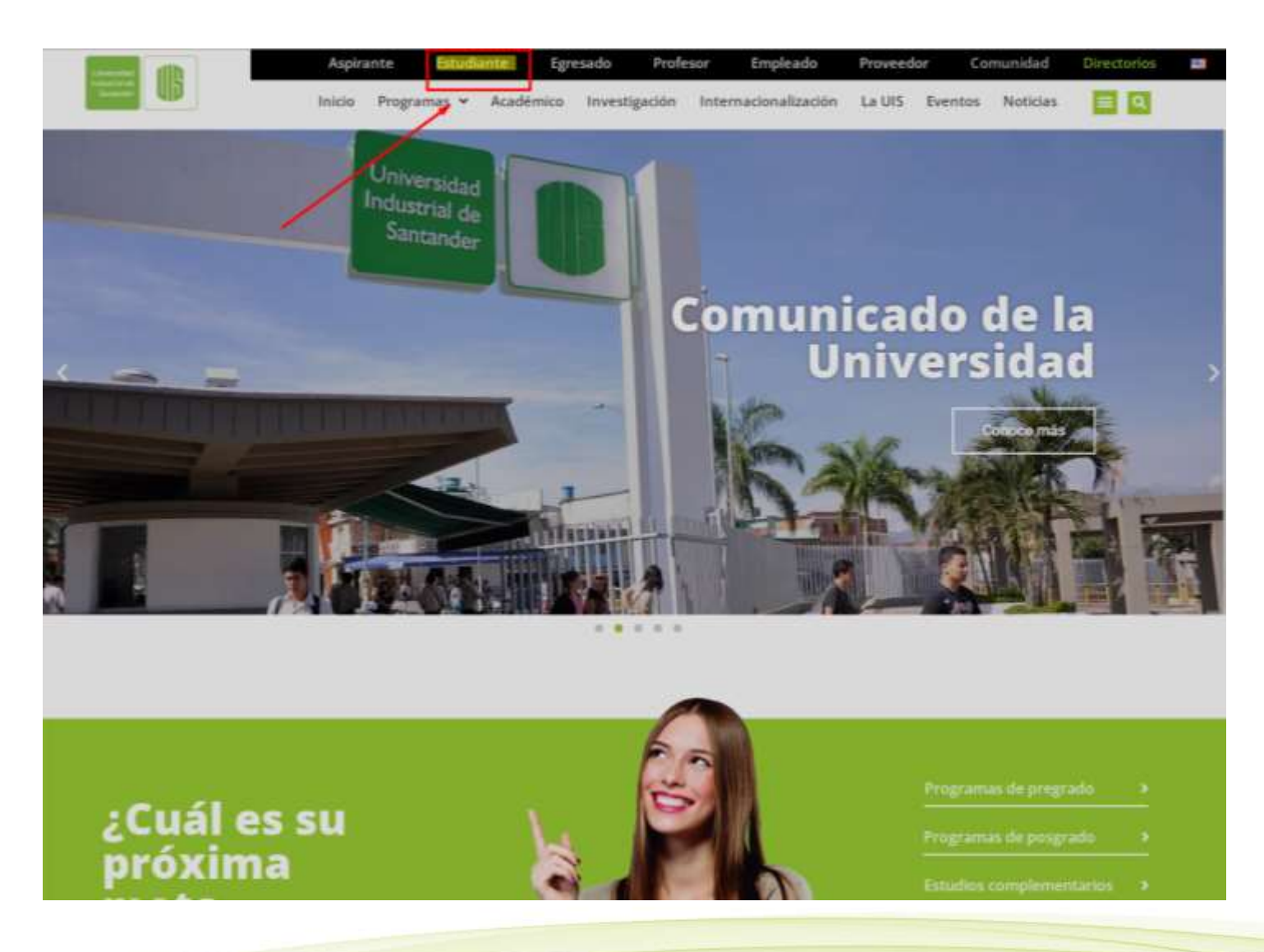

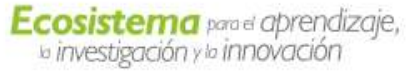

#### Escoja la opción "Sistema de estudiantes".

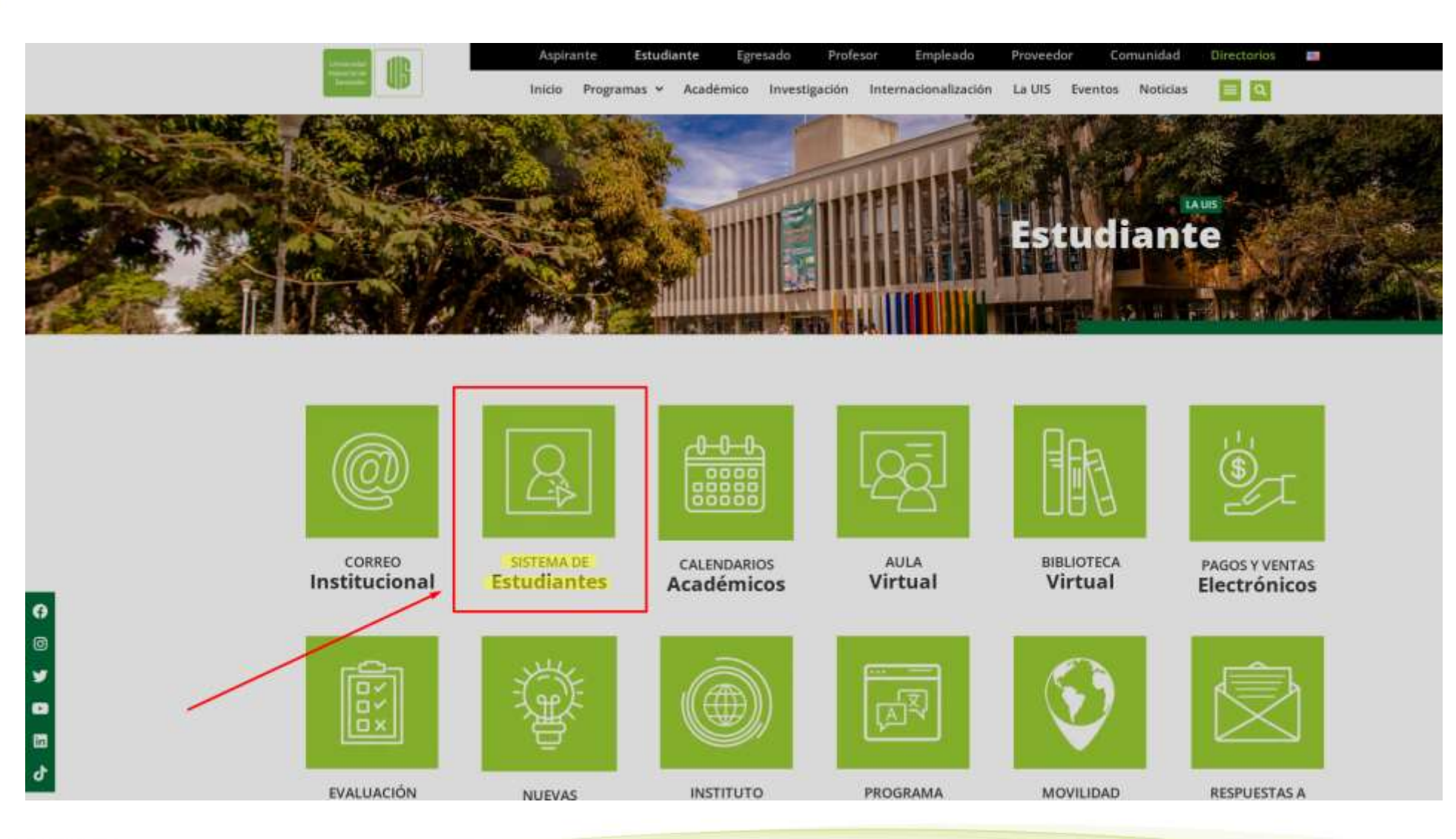

Industrial de

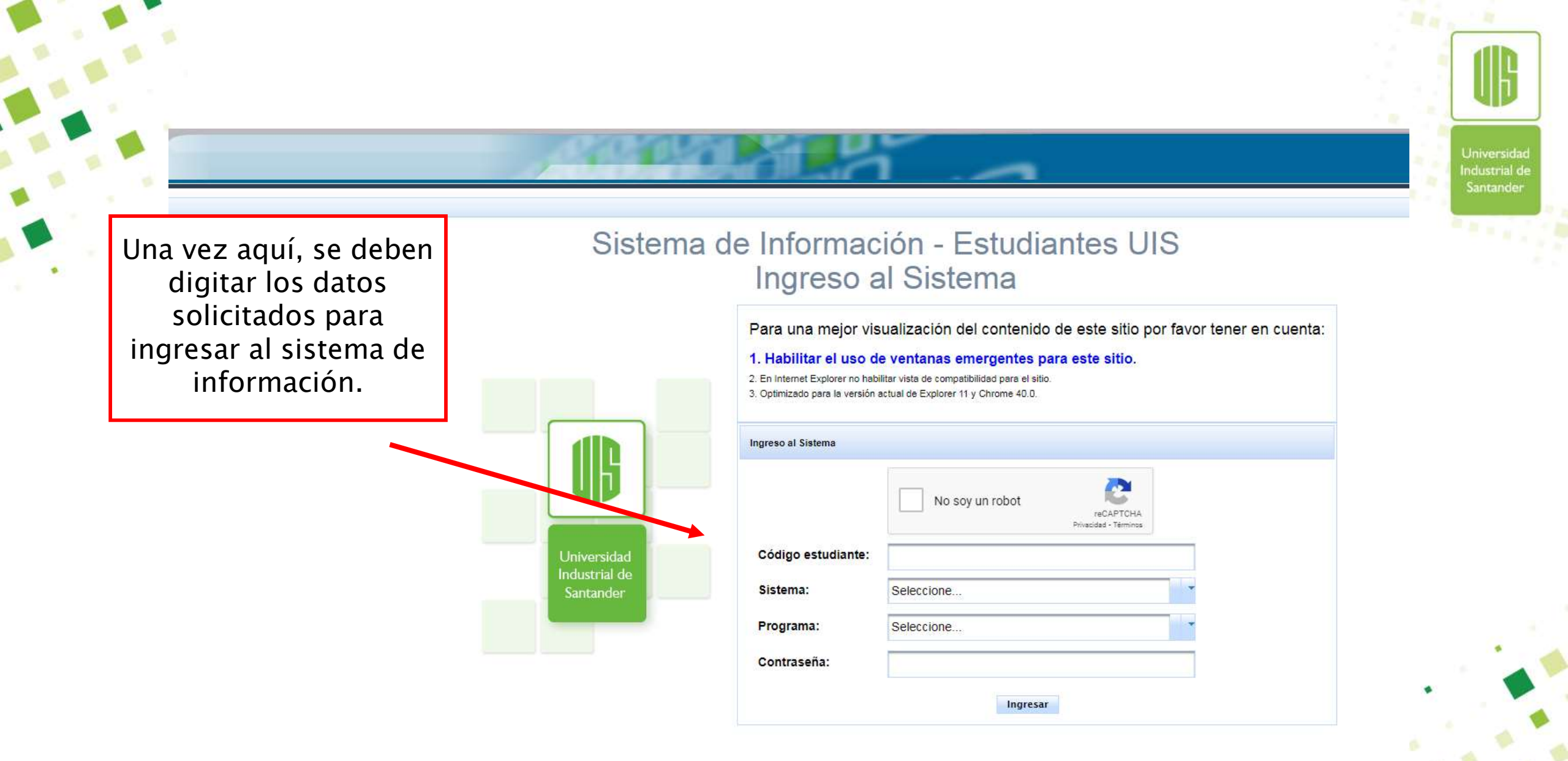

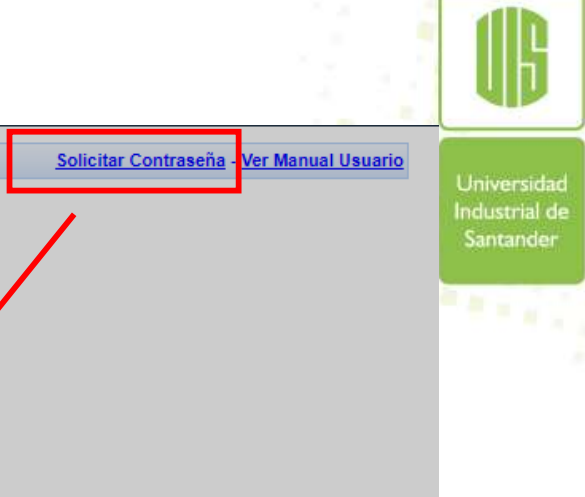

#### Sistema de Información - Estudiantes UIS Ingreso al Sistema

4. Uphilitar al una de ventance emergentes nors este sitiv

Si olvidó la contraseña, ubicarse en la opción <u>"Solicitar Contraseña".</u> Una vez se haya ingresado a esta opción, se deben digitar los datos que solicita el sistema para poder ingresar. Se deben llenar todos los datos y dar clic en enviar, el sistema generará automáticamente una contraseña, la cual es enviada al correo electrónico personal registrado.

> Universidad Industrial de

| Ingreso al Sistema |                 |
|--------------------|-----------------|
|                    | No soy un robot |
| Código estudiante: |                 |
| Sistema:           | Seleccione      |
| Programa:          | Seleccione      |
| Contraceña:        |                 |

Para una mejor visualización del contenido de este sitio por favor tener en cuenta:

Universidad Industrial de Santander

Seleccionar <u>"servicios</u> <u>académicos</u>" y posteriormente <u>"Proceso de matrícula</u>"

.

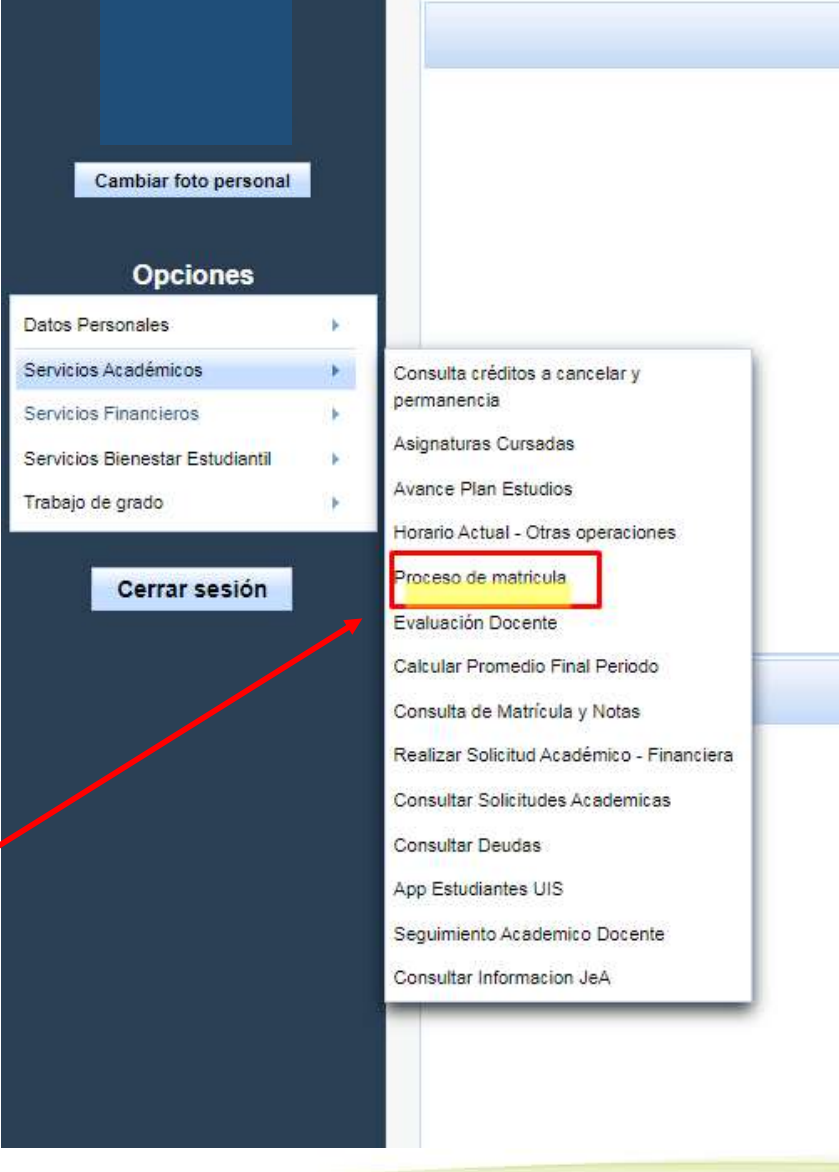

| Estudiante:                | 219:                |
|----------------------------|---------------------|
| Documento identidad:       | T-10                |
| Fecha nacimiento:          | Mar                 |
| Grupo sanguíneo:           | ×.                  |
| Estado civil:              | SOL                 |
| Dirección residencia:      | SEC                 |
| Teléfono:                  | 30 <mark>1</mark> : |
| Dirección correspondencia: | SEC                 |
| Barrio correspondencia:    | Buc                 |
| Correo institucional:      | vale                |
|                            |                     |

| Tipo contacto            |  |  |
|--------------------------|--|--|
| FACEBOOK                 |  |  |
| TWITER                   |  |  |
| NOMBRE DEL PADRE         |  |  |
| NOMBRE DE LA MADRE       |  |  |
| TELEFONO MADRE           |  |  |
| TELEFONO PADRE           |  |  |
| CORREO_ELECTRONICO PADRI |  |  |
| CORREO_ELECTRONICO MADRI |  |  |

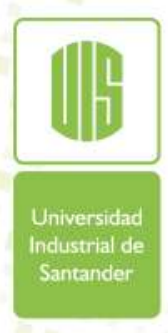

Una vez haya ingresado podrá revisar sus datos personales los cuales podrá actualizar al momento de realizar su matrícula

Es importante mantener actualizado el coreo electrónico, ya que este es uno de los principales canales de comunicación con su Programa Académico.

Universida

Industrial de

|                         | Jarenes, 7 de Julio de 2010 - 10.40<br>CONSTRUIMOS FUTURO<br>CONSTRUIMOS FUTURO<br>Contácteose Visitence Búsqueta Directorio Mapa del Silo Guía de Navegación |   |
|-------------------------|----------------------------------------------------------------------------------------------------|---|
| Normación Dovescontecia | Incio La US Unidades Académicas Programas Académicos Investigación y Entersión Protescres Estudiantes Gestión Administrativa Eventus Emisoras                 |   |
| untes                   |                                                                                                    | æ |
| ES DIDIER               |                                                                                                    |   |
|                         | Sistema de Información - Estudiantes UIS - IPRED                                                                                                    |   |
| lies                    | Actualizar información correspondecia                                                                                                    |   |
| lemicos                 |                                                                                                    |   |
| nucrus                  |                                                                                                    |   |
|                         |                                                                                                    |   |
| En este mólulo po       | drá realizar su proceso de matrícula, pero antes actualice su información para poder continuar.                                                               |   |
| Actualizar Informac     | ión                                                                                                    |   |
| Datos Correspor         | dencia Modalidad de Aprendicaje                                                                                                    |   |
| 4.                      |                                                                                                    |   |
| 84                      | Municipio Contexpondencia:                                                                                                    |   |
|                         | Dirección electrónica:                                                                                                    |   |
|                         |                                                                                                    |   |
| 1                       |                                                                                                    |   |
|                         | Actualizar Datos y Continuar con la Matricula                                                                                                    |   |

Actualizar Modalidad de Aprendizaje, seleccionando Sede, Modalidad y Jornada

Es importante seleccionar bien su jornada académica, ya que de esta depende que el sistema le asigne las asignaturas correspondientes a su jornada. Los estudiantes de **Tecnología Empresarial**, deben seleccionar la Modalidad **"Virtual".** 

Universida

ndustrial de

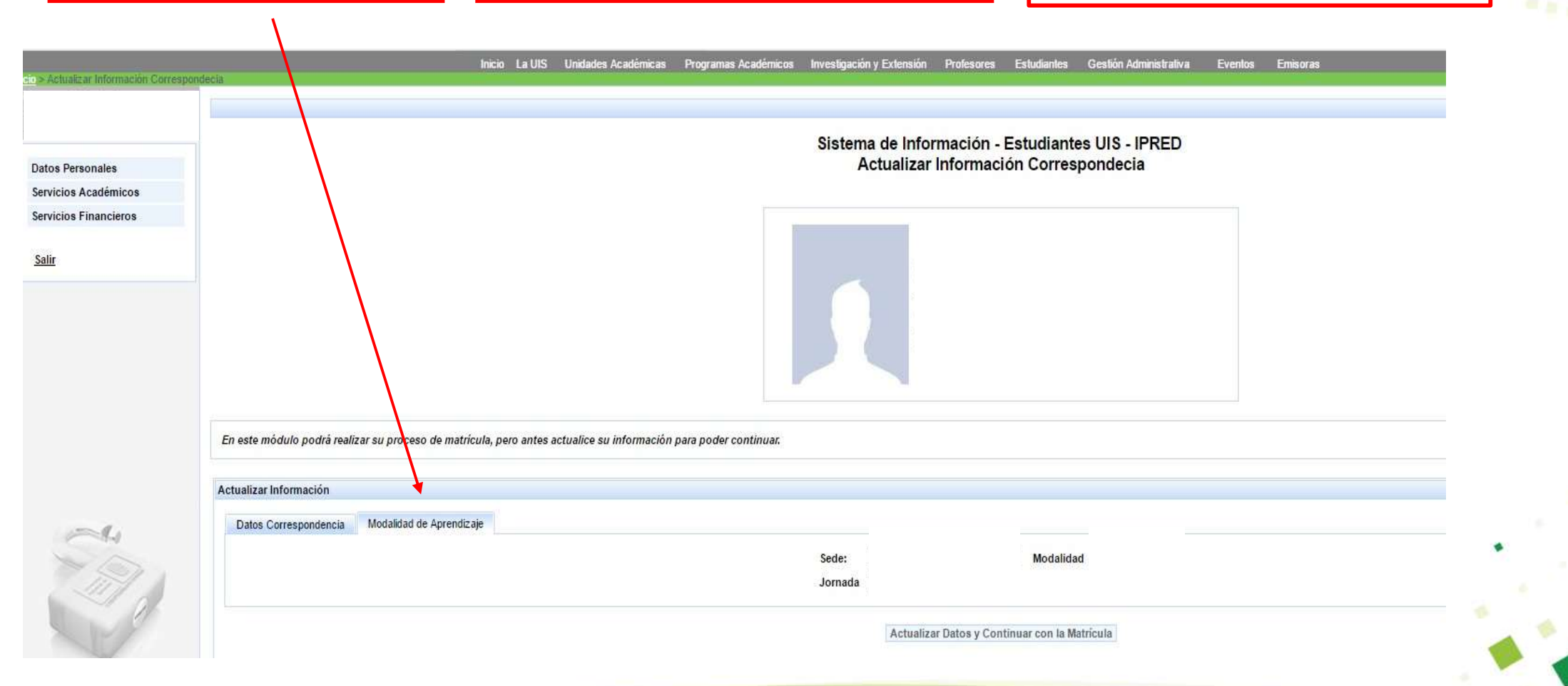

Una vez ingresen, deben seleccionar las asignaturas que corresponden a su nivel académico y a la cantidad de créditos que tienen asignados.

15

Sí tiene que repetir una o más asignaturas, el sistema le pedirá quematricule por obligación dichas asignaturas perdidas inicialmente yde acuerdo a la cantidad de créditos restantes podrá matricular otras asignaturas.

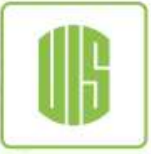

Universidad Industrial de Santander

| Nivel Estudiante: 2 Créditos del Nivel: 17 Créditos Totales: 26 |           |                                                    |        |          |  |  |  |  |
|-----------------------------------------------------------------|-----------|----------------------------------------------------|--------|----------|--|--|--|--|
| Nivel                                                           | Prioridad | Asignatura                                         | Código | Créditos |  |  |  |  |
| 2                                                               | 1         | COSECHA                                            | 24635  | 3        |  |  |  |  |
| 2                                                               | 2         | LABORES COMPLEMENTARIAS AGRICOLAS                  | 24629  | 4        |  |  |  |  |
| 2                                                               | 3         | PREVENCION EN SANIDAD VEGETAL                      | 24630  | 4        |  |  |  |  |
| 2                                                               | 4         | POSCOSECHA                                         | 24636  | 4        |  |  |  |  |
| 2                                                               | 5         | CONSERVACION DE SUELOS Y AGUAS                     | 24632  | 2        |  |  |  |  |
| 3                                                               | 6         | MANEJO DE NUTRICION ANIMAL                         | 24631  | 4        |  |  |  |  |
| 3                                                               | 7         | TRANSACCIONES COMERCIALES AGROPECUARIAS            | 24643  | 4        |  |  |  |  |
| 3                                                               | 8         | LABORES COMPLEMENTARIAS PECUARIAS                  | 24638  | 4        |  |  |  |  |
| 3                                                               | 9         | PROC. DE ALMACENAM. Y TRANSP PRODUC. AGROPECUARIOS | 24642  | 4        |  |  |  |  |
| 3                                                               | 10        | PREVENCION EN SANIDAD PECUARIA                     | 24637  | 2        |  |  |  |  |
| 4                                                               | 11        | EXPLORACION Y DESARROLLO DEL MERCADEO AGROPECUARIO | 24627  | 3        |  |  |  |  |
| 4                                                               | 12        | ADMINISTRACION DEL RECURSO HIDRICO AGROPECUARIO    | 24634  | 2        |  |  |  |  |
| 4                                                               | 13        | MANEJO DE MATERIAL GENETICO                        | 24628  | 3        |  |  |  |  |
| 4                                                               | 14        | SISTEMA REPRODUCTIVO DE LA EXPLOTACION PECUARIA    | 24640  | 4        |  |  |  |  |

MATRICULAS DE ASIGNATURAS PROYECTABLES (PLAN + PERDIDAS)

Créditos: 17 de: 26 posibles, Número Asignaturas: 5

IMPORTANTE: La elección de las asignaturas de contexto y electivas es de su responsabilidad, ya que la validación de los requis

ATENCION A LA SALUD PARA LA PRODUCCTIVIDAD PECUARIA

Verificar Matrícula

Para finalizar el proceso dar clic en Verificar matrícula y posteriormente aceptar la matrícula e imprimir el certificado que deberá entregar en la Coordinación de Su programa.

24641

4

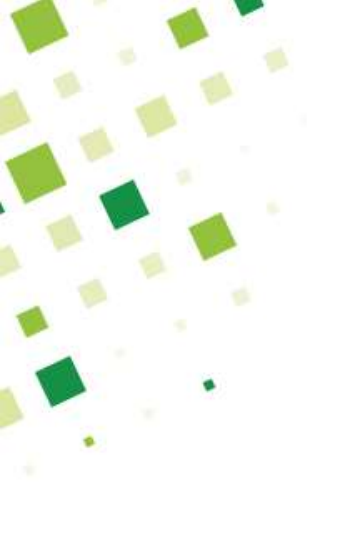

## Información de Contacto

En caso de tener dudas o inquietudes en el proceso, se puede comunicar al área de soporte:

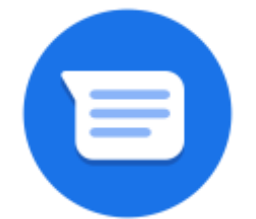

estudiantesipred@uis.edu.co

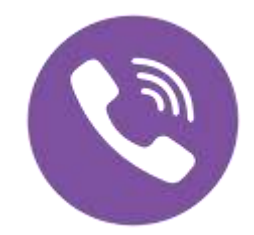

Teléfono: 6344000 Extensiones: 2043–2611

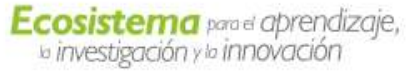

Universidad Industrial de Santander

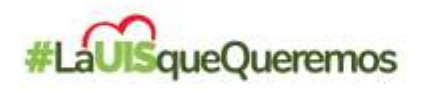

# iGracias!

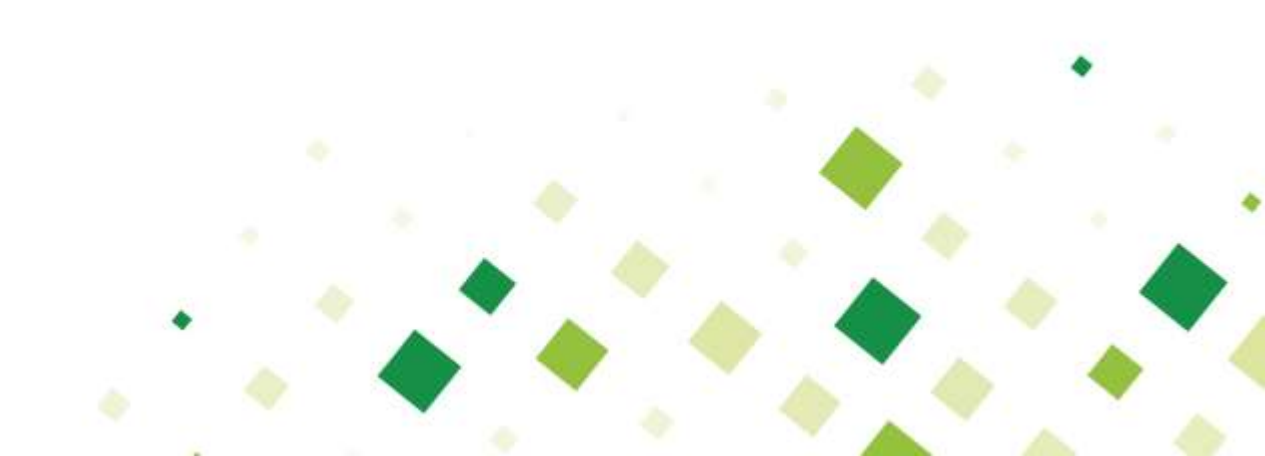